# **Application Guide for the Running Start Program**

To begin, go to the TCC website (*tacomacc.edu*)

Once there, click on the Search Icon ( ( ) in the top-right corner and type in "running start"

| ×                | running start | Q |
|------------------|---------------|---|
|                  |               |   |
| Hit the <u> </u> | <u> </u>      |   |

When the new page opens, select the first option in the search results.

# Search Results for: "running start"

| running start                                                                                                    | SEARCH                                                                                                    |                                                                                                    |
|----------------------------------------------------------------------------------------------------|----------------------------------------------------------------------------------------------------|----------------------------------------------------------------------------------------------------|
| Total Results: 38                                                                                                    |                                                                                                    | Displaying: 1 to 10                                                                                                    |
| Search Results                                                                                                    |                                                                                                    |                                                                                                    |
| Running Start : Tacoma Co                                                                                                    | ommunity College                                                                                                    |                                                                                                    |
| Male student in a Curtis High School Wrestling<br>high school Junions & Seniors to earn high scho<br>Quarter admissions begin Feb. 23rd <mark>Running S</mark> | sweatshirt sits at a computer with a fema<br>ol and college credit. Structured online le<br>t <mark>art</mark> gives you the unique benefits of expe | Ile student in the background <b>Running Start</b> A tuition-free program that allows highly motivated<br>arning that is close to home, offers free college tuition and embraces community. Spring<br>riencing a college environment while in high school |
| https://www.tacomaco.edu/academics-progra                                                                                                    | ms/college-high-school/runningstart                                                                                                    |                                                                                                    |

# On the Running Start page scroll down to the <u>Running Start FAQs</u> section **Running Start FAQs**

| ✓ Expand All ∧ Collapse All                                              |   |
|--------------------------------------------------------------------------|---|
| Am I eligible for Running Start at TCC?                                  | + |
| What are the enrollment steps?                                           | + |
| What if I'm home schooled?                                               | + |
| I want to go to a 4-year school. Will my Running Start credits transfer? | + |

Select What are the enrollment steps?

# **Running Start FAQs**

|           | Expand All     Collapse All                                              |   |
|-----------|--------------------------------------------------------------------------|---|
|           | Am I eligible for Running Start at TCC?                                  | + |
| $\langle$ | What are the enrollment steps?                                           | + |
|           | What if I'm home schooled?                                               | + |
|           | I want to go to a 4-year school. Will my Running Start credits transfer? | + |

Click on the yellow Apply Now button

# **Running Start FAQs**

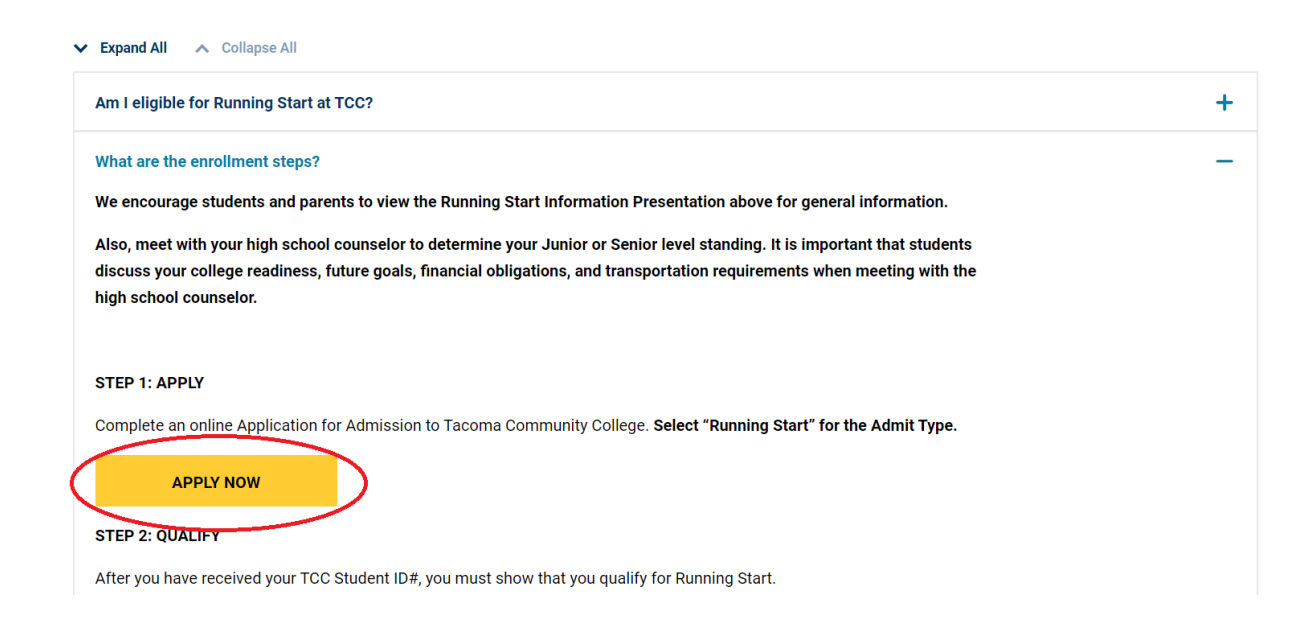

You should now be redirected to the Washington State Board's Community and Technical Colleges Application page.

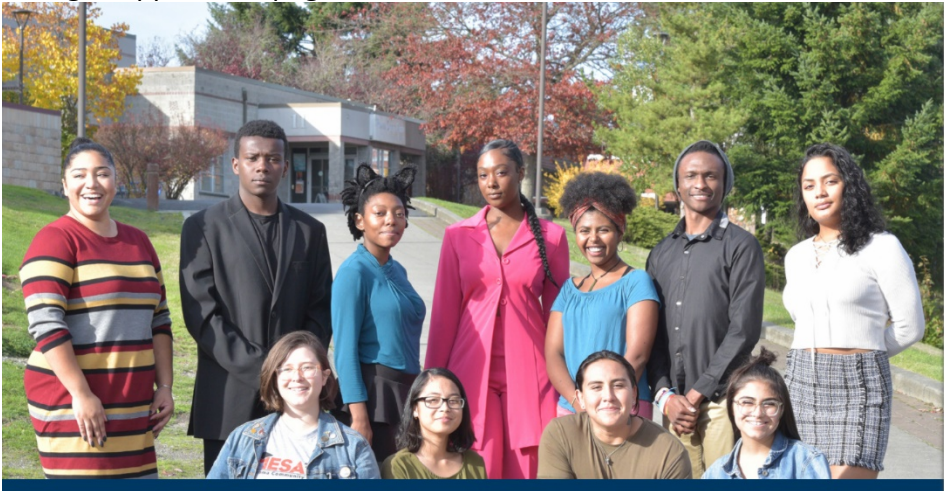

READY FOR WHAT'S NEXT? Career training and university transfer at a fraction of the cost

#### Select the Create an account option

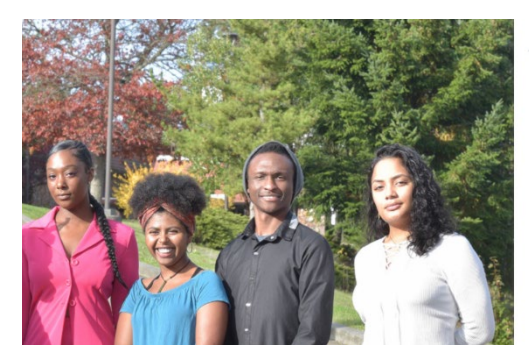

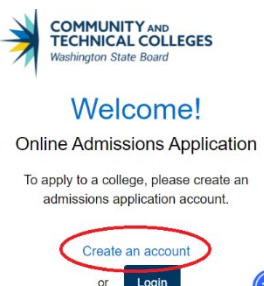

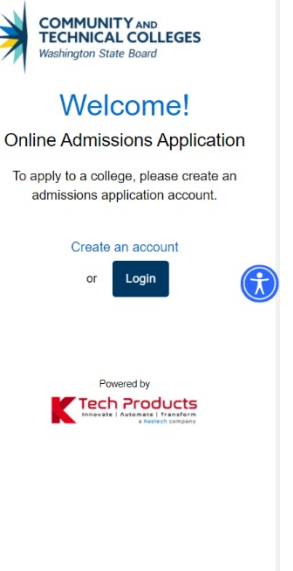

Simply put your information in the required fields, and then press the blue <u>Submit</u> button when finished.

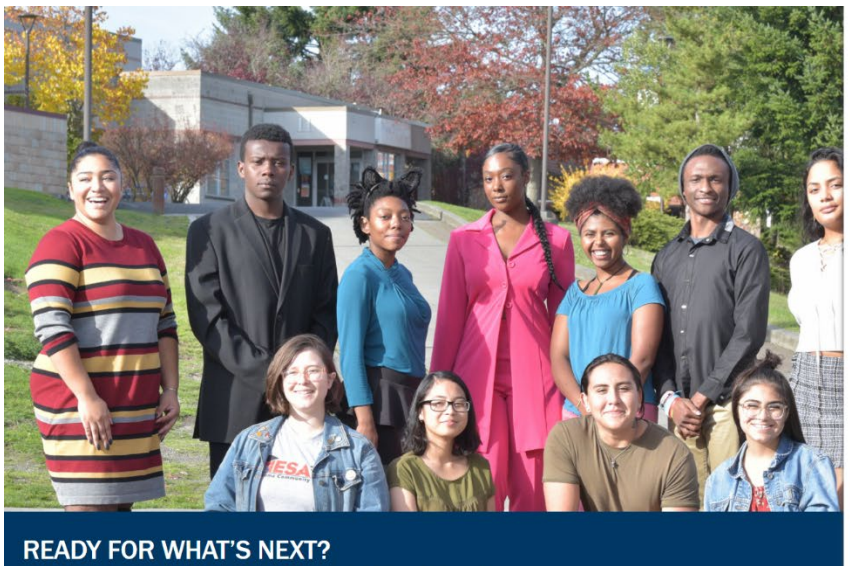

| Create Username *<br>examplestudent |                    |
|-------------------------------------|--------------------|
|                                     |                    |
| Password *                          | Confirm Password * |
|                                     |                    |
|                                     |                    |
| a Title                             |                    |
| wr. •                               |                    |
| A First Name *                      |                    |
| Luke                                | A Middle Name      |
| Last Name *                         |                    |
| Skywalker                           | Name Suffix ,      |
| Date of Birth *                     | Email Address*     |
| 5/21/1980                           |                    |

Next, you will select three security questions. These will only be used if you ever forget your password, so make sure to select questions that you will remember the answer to!

Career training and university transfer at a fraction of the cost

Press the blue <u>Submit</u> button when finished.

| Security Questions              | ananda ele densitatenaria (h. |                            | examplest<br>× |
|---------------------------------|-------------------------------|----------------------------|----------------|
| Select your security question * |                               | P Enter your answer *      |                |
| Select your security question * | •                             |                            |                |
| Select your security question * | ~                             |                            |                |
|                                 | I'm not a robot               | reCAPTCHA<br>Pricey - Term | r              |
|                                 | Sub                           | mit                        |                |

You will now get a One-Time Password (OTP) to whichever email you used for your account. Visit your email provider and copy the code that was sent to you.

Paste your code on the "Enter OTP" line, and then click on the blue <u>Submit OTP</u> button when finished.

| t    |                                                                                                    | ▲ Create Username *<br>examplestudent |
|------|----------------------------------------------------------------------------------------------------|---------------------------------------|
| 12   | Registration                                                                                                    | ×                                     |
| -    | Validate One-Time Password (OTP)                                                                                           |                                       |
|      | A One-Time Password has been sent to                                                                                       |                                       |
|      | Please enter the One-Time temporary password below to verify your email address. If you do not see the email in your inbox | , check your SPAM folder.             |
| X    | Enter OTP                                                                                                    | - 1                                   |
|      | Submit OTP                                                                                                    |                                       |
| 16   | Resend OTP                                                                                                    |                                       |
| St/r |                                                                                                    | D/21/1980                             |

You should now see a confirmation showing that your OTP was verified, and your application account has been created.

Now it's time to log in to your newly created account! Click on the blue <u>Login Here</u> button to be redirected to the home page.

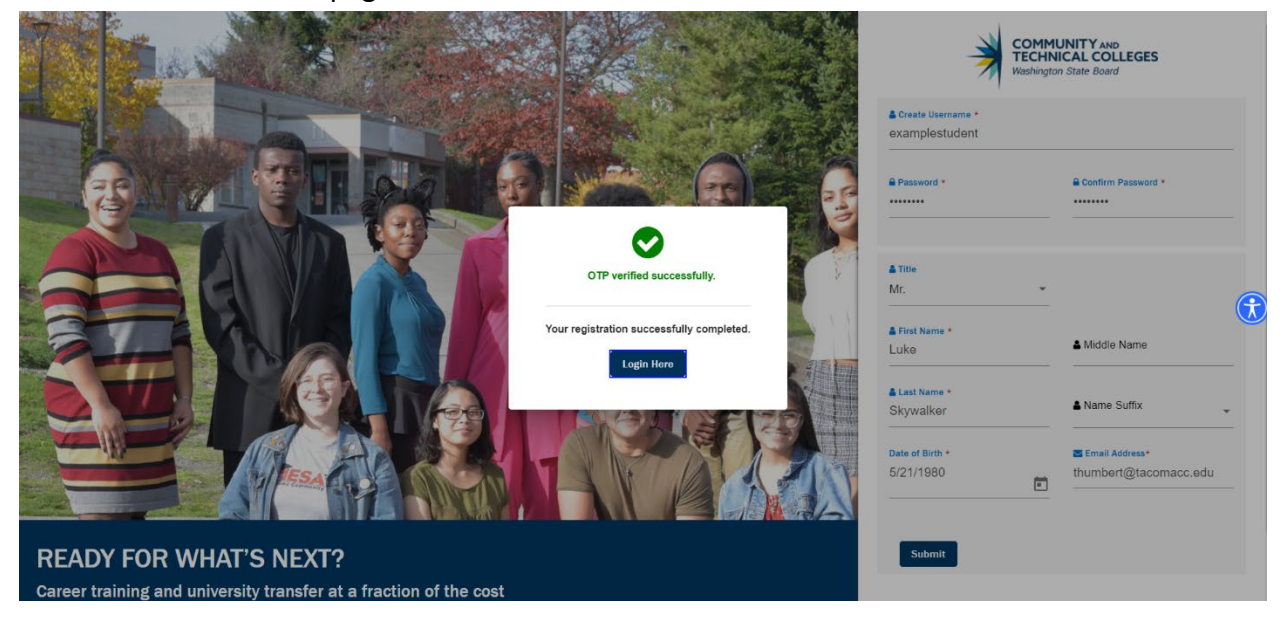

From the Home page, type in your account information in the username and password fields. Select the blue <u>Login</u> button once completed.

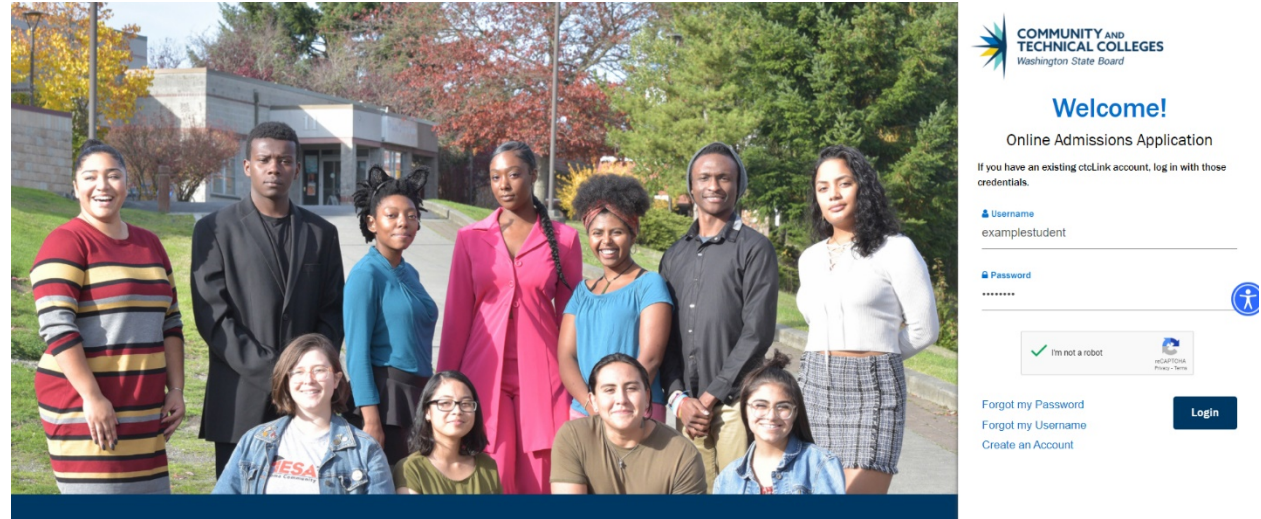

READY FOR WHAT'S NEXT? Career training and university transfer at a fraction of the cost

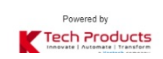

When logging in to your application account for the first time, you'll be greeted with a welcome message.

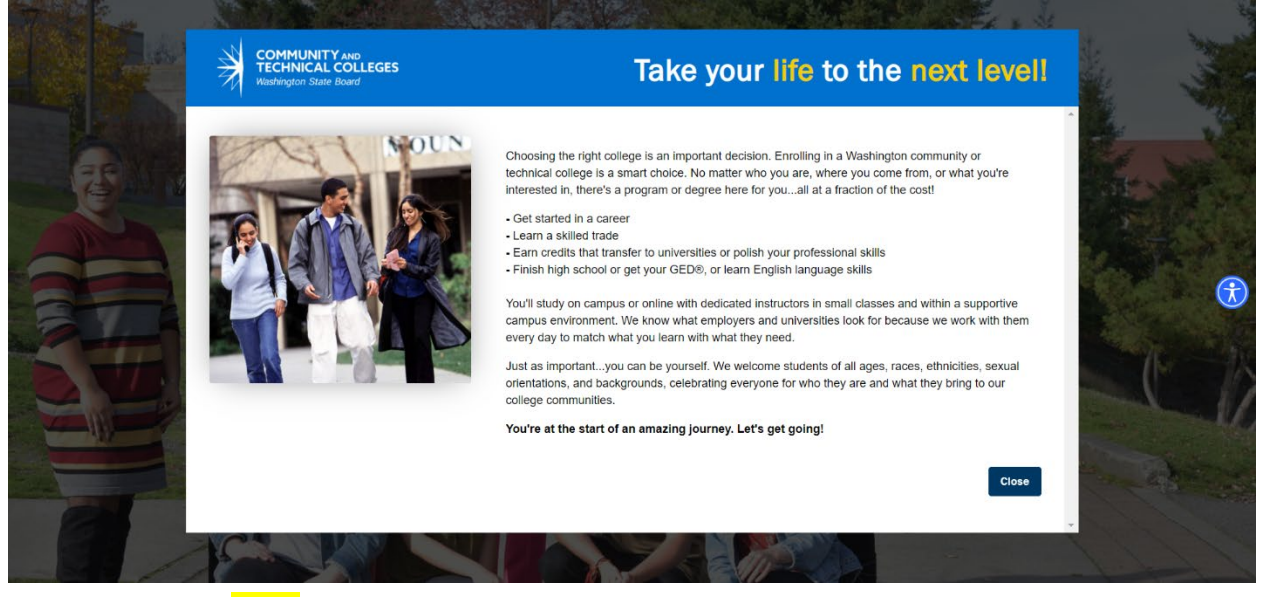

Click on the blue <u>*Close*</u> button to proceed.

#### You should now be in the following window:

| De-      | COMMUNITY AND<br>TECHNICAL COLLEGES<br>Washington State Board                                |                                                                            | Take your                                          | life to the next level!                                                                  |               |
|----------|----------------------------------------------------------------------------------------------|----------------------------------------------------------------------------|----------------------------------------------------|------------------------------------------------------------------------------------------|---------------|
|          | AUN NOUN                                                                                     | Start A New Appl<br>Immediately below this pa<br>explanations for each sec | lication<br>age, you will find detailed<br>tion.   | BO Logout                                                                                |               |
|          |                                                                                              | College *                                                                  | -                                                  | I will be enrolling as a *                                                               |               |
|          |                                                                                              | Program *                                                                  | •                                                  | Term *                                                                                   | Series Series |
| T        | <b>FUNS</b>                                                                                  | Degree or Certificate I a                                                  | m seeking *                                        | Academic Focus Area                                                                      |               |
| <b>H</b> |                                                                                              |                                                                            | ~                                                  | pply                                                                                     |               |
| AND THE  | Explore our Programs                                                                         | In-progress applications                                                   | Instructions                                       | Guide Submitted Applications                                                             |               |
|          | College                                                                                      |                                                                            | I will be enrolling                                | g as a                                                                                   | - and         |
|          | Select the college to which you are applying. To<br>complete a new application for each one. | apply to more colleges,                                                    | First Year – This will b<br>not be a high school s | be your first year attending any college (and you will<br>tudent at time of enrollment). | 136           |

## Click on the College field and select "Tacoma CC"

| 100 | Start A New Application<br>Immediately below this page, you will find<br>explanations for each section.                                                | t defailed (\$\$ Logout                                    |
|-----|----------------------------------------------------------------------------------------------------|------------------------------------------------------------|
|     | <ul> <li>Peninsula College</li> <li>Pierce College</li> <li>Pierce College</li> <li>Spokane CC</li> <li>Spokane Falls CC</li> <li>Tacoma CC</li> </ul> | 1 will be enrolling as a*<br>Term *<br>Academic Focus Area |

Next, click on the **Program** field.

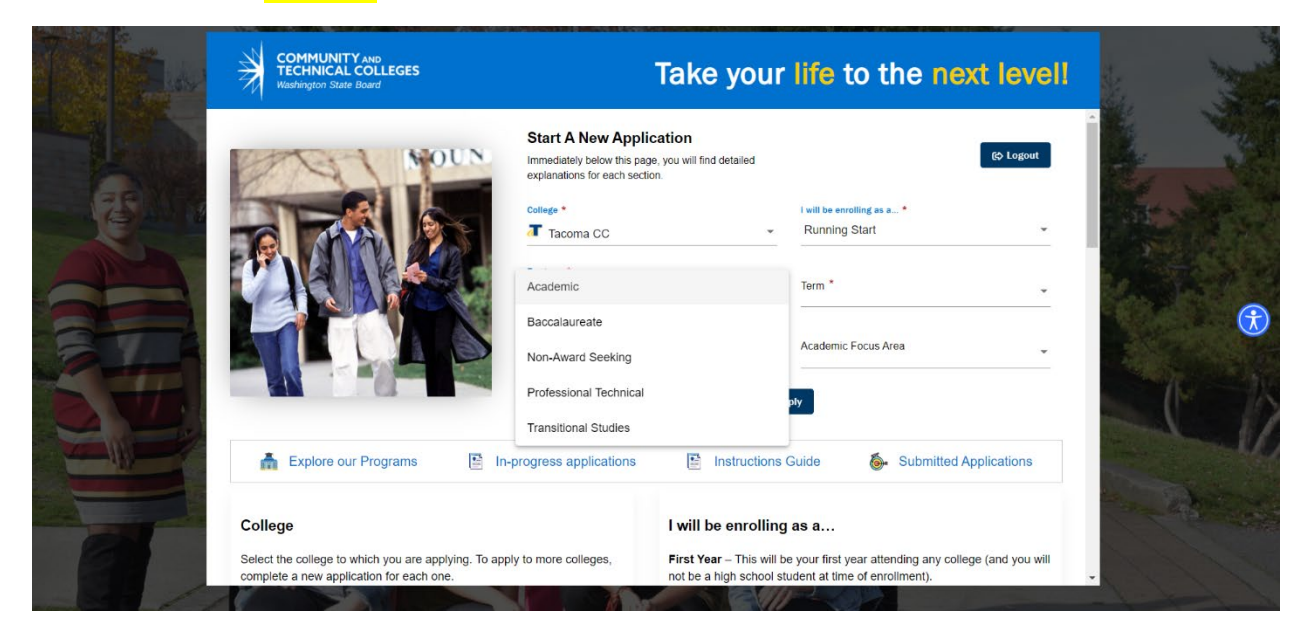

This is a list of definitions for the different Programs:

Academic - To earn an Associate degree that, in general, is similar to or completes the first two years of a Bachelor's degree. If your next goal is to transfer to a university, consider this option.
Baccalaureate - To earn an Applied Bachelor's degree offered by the college to which you are applying.
Non-Award Seeking - To take college-level courses of interest to you without the goal of earning a degree or certificate.
Professional Technical - To earn a credential (degree or certificate) that, in general, is focused on training for a specific career. If your next goal is to get a job or increase your skills, consider this option.
Transitional Studies - To take pre-college studies courses in reading, writing, math, technology and English language (ESL or Basic Education for Adults). If your goal is High School completion, whether by diploma or GED, select this option.

The Academic option is the most common choice for most Running Start applicants; however you may choose from any of the above options **except** Transitional Studies.

The Program you choose can always be changed at a later date, so there is no need to feel stuck with your choice.

In the *Term* area, select the time you would like to begin the program.

| 105 | Washington State Board                        |                                                                                                    | Take you                                      | I life to the next leven                                                                        | in . |
|-----|-----------------------------------------------|----------------------------------------------------------------------------------------------------|-----------------------------------------------|-------------------------------------------------------------------------------------------------|------|
|     |                                               | Start A New Appl<br>Immodately below this pa<br>explanations for each sect<br>catege *<br>Tacoma CC<br>Pregram *<br>Academic<br>Degree or Certificate I an | ication<br>ge, you will find detailed<br>ion. | Co Logout I will be enrolling as a* Running Start SPRING 2021 SUMMER 2021 FALL 2021 WINTER 2022 |      |
|     | Explore our Programs                          | In-progress applications                                                                                                    | Instructions                                  | s Guide 🐌 Submitted Applications                                                                |      |
|     | Select the college to which you are applying. | To apply to more colleges,                                                                                                    | First Year – This will                        | be your first year attending any college (and you will                                          |      |

Fall, Winter, and Spring are the usual Quarters in which students will apply, but if you wish to apply in the Summer, please email Running Start directly at <u>runstart@tacomacc.edu</u> in order to receive the additional steps needed for Summer.

You may also utilize the QR Code below with your smartphone camera, and have an email autogenerated for you.

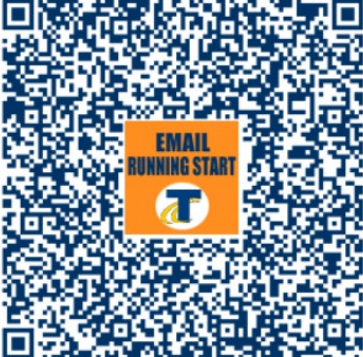

Now select the *Degree or Certificate I am seeking* field. You should see a dropdown menu appear which has a list of different degree and certification options. Here is a definition of some of the main Degree options:

| cademic:     |                                                                                                    |
|--------------|----------------------------------------------------------------------------------------------------|
| DTA          | For those admitted into public and many private institutions in Washington, earning a degree that meets the Direct Transfer Agreement eases transfer-readiness by satisfying general education requirements and granting junior standing. |
| AS-T         | For those admitted into all public and many private institutions in Washington, an Associate in Science-Transfer emphasizes math and science sequencing facilitating transfer-readiness by those working toward degrees in the sciences.  |
| MRP          | As appropriate, Major-Related Programs refine either a DTA or AS-T by prescribing specific coursework that prepares students transferring into specific majors.                                                                           |
| AA or AS     | An Associate's Degree other than a DTA or AS-T. Check with the offering institution to determine which local transfer agreements are in place.                                                                                            |
| AGS          | Associate in General Studies. A general AA or AS not designed to transfer.                                                                                                    |
| Professional | Technical:                                                                                                    |
| AAS or APT   | Associate in Applied Sciences or Associate in Professional-Technical are both names for an associate degree designed to prepare someone for employment in a specific career.                                                              |
| AAS-T        | The Associate in Applied Sciences-Transfer is a special kind of Professional Technical degree; it includes a few general education requirements to support transfer.                                                                      |
| BAA or BAS   | Bachelor of Applied Arts or Bachelor of Applied Science.                                                                                                    |

If you are not certain on which Degree you would like to pursue in the program: that is fine. Once you are in the program, your Running Start advisor can assist you in determining a major.

The Academic Transfer AA DTA is what we refer to as the "standard" associate degree here at TCC. For now, please select that option if you are undecided.

| TECHNICAL COLLEGES<br>Washington State Board                                                      | Take y                                                                                                    | our life to the next level!                                                                                                    |                                                                                                    |
|---------------------------------------------------------------------------------------------------|----------------------------------------------------------------------------------------------------|----------------------------------------------------------------------------------------------------|----------------------------------------------------------------------------------------------------|
| NOUN                                                                                              | Start A New Application<br>Immediately below this page, you will find detai<br>explanations for each section.                                                                                                    | led EP Logout                                                                                                    |                                                                                                    |
|                                                                                                   | College *                                                                                                    | I will be enrolling as a *                                                                                                    | and the                                                                                                    |
|                                                                                                   | Tacoma CC                                                                                                    |                                                                                                    | and a                                                                                                    |
|                                                                                                   | Program *                                                                                                    | Term *                                                                                                    | and the second                                                                                                    |
|                                                                                                   | Academic                                                                                                    | * SPRING 2021 *                                                                                                    | Serve and                                                                                                    |
|                                                                                                   | AS-T1 BIO/ENVR/CHEM/GEOL/EARTH                                                                                                    | Academic Focus Area                                                                                                    |                                                                                                    |
|                                                                                                   | AS-T2 ENGR/CS/PHYS/ATMOS                                                                                                    | -                                                                                                    | 1                                                                                                    |
| <                                                                                                 | Academic Transfer AA DTA                                                                                                    | DIY                                                                                                    | James                                                                                                    |
| 🛔 Explore our Programs 🛛 📑 In-                                                                    | Associate in Music DTA/MRP                                                                                                    | Suide Submitted Applications                                                                                                    | and the second                                                                                                    |
|                                                                                                   | Biology DTA/MRP                                                                                                    |                                                                                                    | 1                                                                                                    |
| College                                                                                           | I will be en                                                                                                    | rolling as a                                                                                                    | and all                                                                                                    |
| Select the college to which you are applying. To appl<br>complete a new application for each one. | ly to more colleges, First Year – T<br>not be a high                                                                                                    | his will be your first year attending any college (and you will school student at time of enrollment).                                                                                                    |                                                                                                    |
|                                                                                                   | Wathogton State Board         Image: State Board         Image: State Board <t< td=""><td>Wathington State Board       Start A New Application         Immediately below this page, you will find detail       Immediately below this page, you will find detail         Immediately below this page, you will find detail       Immediately below this page, you will find detail         Immediately below this page, you will find detail       Immediately below this page, you will find detail         Immediately below this page, you will find detail       Immediately below this page, you will find detail         Immediately below this page, you will find detail       Immediately below this page, you will find detail         Immediately below this page, you will find detail       Immediately below this page, you will find detail         Immediately below this page, you will find detail       Immediately below this page, you will find detail         Immediately below this page, you will find detail       Immediately below this page, you will find detail         Immediately below this page, you will find detail       Immediately below this page, you will find detail         Immediately below this page, you will find detail       Immediately below this page, you will find detail         Immediately below this page, you will find detail       Immediately below this page, you will find detail         Immediately below this page, you will find detail       Immediately below this page, you will find detail         Immediately below this page, you will find detail       Immediately below this page, you will find detail</td><td>Walkington State board       Start A New Application<br/>Immediately below this page, you will find detailed<br/>explanations for each section.       Interesting the executing the executing the executing the executing the excited the executing the excited the excited the excit</td></t<> | Wathington State Board       Start A New Application         Immediately below this page, you will find detail       Immediately below this page, you will find detail         Immediately below this page, you will find detail       Immediately below this page, you will find detail         Immediately below this page, you will find detail       Immediately below this page, you will find detail         Immediately below this page, you will find detail       Immediately below this page, you will find detail         Immediately below this page, you will find detail       Immediately below this page, you will find detail         Immediately below this page, you will find detail       Immediately below this page, you will find detail         Immediately below this page, you will find detail       Immediately below this page, you will find detail         Immediately below this page, you will find detail       Immediately below this page, you will find detail         Immediately below this page, you will find detail       Immediately below this page, you will find detail         Immediately below this page, you will find detail       Immediately below this page, you will find detail         Immediately below this page, you will find detail       Immediately below this page, you will find detail         Immediately below this page, you will find detail       Immediately below this page, you will find detail         Immediately below this page, you will find detail       Immediately below this page, you will find detail | Walkington State board       Start A New Application<br>Immediately below this page, you will find detailed<br>explanations for each section.       Interesting the executing the executing the executing the executing the excited the executing the excited the excited the excit |

The section *Academic Focus Area* can have something selected, or it can also remain blank. <u>It is</u> **not** a required section.

| Take you                                                                                                    | ur life to the next levell         | Take your                                                                                                    | life to the next level!      |
|----------------------------------------------------------------------------------------------------|------------------------------------|----------------------------------------------------------------------------------------------------|------------------------------|
| Start A New Application<br>Immediately below this page, you will find detailed<br>explanations for each section. | €\$ Logout                         | Start A New Application<br>Immediately below this page, you will find detailed<br>explanations for each section. | 60 Logout                    |
| College *                                                                                                    | I will be enrolling as a *         | College *                                                                                                    | I will be enrolling as a *   |
| Tacoma CC                                                                                                    | Running Start                      | Tacoma CC 🔹                                                                                                    | Running Start -              |
| Program *                                                                                                    | Term *                             | Program *                                                                                                    | Term *                       |
| Academic                                                                                                    | • SPRING 2021 •                    | Academic -                                                                                                    | SPRING 2021                  |
| Degree or Certificate I am seeking *                                                                             | Academic Focus Area                | Degree or Certificate I am seeking *                                                                             | Academic Eccus Area          |
|                                                                                                    | Apply                              |                                                                                                    | ply                          |
| progress applications                                                                                            | ons Guide 💩 Submitted Applications | rogress applications 🔄 Instructions (                                                                            | Guide Submitted Applications |
| l will be enrol                                                                                                  | ling as a                          | I will be enrolling                                                                                              | as a                         |

Press the blue *Apply* button to continue.

You are now on the application for Tacoma Community College.

| COMMUNITY AND<br>TECHNICAL COLLEGES<br>Weshington State Board |                                                                                                    | @tacomacc.ed   | lu                                                                                                    |                                                                                                 | Luke <u>2</u>                                                                          |
|---------------------------------------------------------------|----------------------------------------------------------------------------------------------------|----------------|----------------------------------------------------------------------------------------------------|-------------------------------------------------------------------------------------------------|----------------------------------------------------------------------------------------|
| Start A New Application                                       |                                                                                                    | •              |                                                                                                    | Application Completed: 2                                                                        | 2%                                                                                     |
| ⑦ Instructions Guide                                          | Admissions Information Terr                                                                                          | m: SPRING 2021 | Type: Running Start   Program: Acade                                                                                                    | mic   Plan: Academic Transfer AA DTA                                                            | *                                                                                      |
| ${\cal G}$ In-Progress Applications                           |                                                                                                    |                | College<br>Tacoma CC                                                                                                    | Admission Type<br>Running Start                                                                 | Program<br>Academic                                                                    |
| Submitted Applications                                        | Tacoma CC<br>Term : SPRING 2021                                                                                      |                | Term<br>SPRING 2021                                                                                                    | Plan<br>Academic Transfer AA DTA                                                                | <mark>Sub-Plan</mark><br>Psychology                                                    |
|                                                               |                                                                                                    |                |                                                                                                    |                                                                                                 |                                                                                        |
|                                                               | Personal Information<br>High School Attended<br>Ethnicity Details                                                    | 0              | Personal Information<br>Required items are indicated by an asterisk                                                                                                    | * Read Less                                                                                     |                                                                                        |
|                                                               | Supplemental Questions                                                                                               | •              | Your Social Security Number (SSN) is used                                                                                                    | for several purposes:                                                                           |                                                                                        |
|                                                               | Review and Submit  Requires response  All conviront fields are filled out                                            | •              | <ul> <li>&gt;&gt; to administer financial aid</li> <li>&gt;&gt; to verify academic records</li> <li>&gt;&gt; to conduct research</li> <li>&gt;&gt; to report payments you made that mat</li> </ul> | y qualify for a tax deduction on your income tax                                                | return                                                                                 |
|                                                               | <ul> <li>All required helds are filled out</li> <li>Required fields are not filled out</li> <li>Completed</li> </ul> |                | In keeping with state and federal law, the co<br>If you do not submit it, you will still be able t                                                                                                 | ollege will protect your SSN from unauthorized to enroll in the college, but you may be subject | use and disclosure. We are required to ask for your SSN.<br>to an IRS penalty of \$50. |
|                                                               | <ul> <li>• Started</li> <li>• Not Started</li> </ul>                                                                 |                | Please provide your legal sex as denoted on<br>is collected after admission to the college a                                                                                                    | n your birth certificate or driver's licence per W/<br>nd in student self-service.              | AC 246-490-075 or WAC 308-104-0150. Gender Identity                                    |

The top of the page displays your overall progress with the application:

| COMMUNITY AND<br>TECHNICAL COLLEGES<br>Washington State Board                |                                                      | sions@tacomacc.edu                                                                                                    |                                                                     |                                               | Luke 온 🗸 |
|------------------------------------------------------------------------------|------------------------------------------------------|----------------------------------------------------------------------------------------------------|---------------------------------------------------------------------|-----------------------------------------------|----------|
| Start A New Application                                                      |                                                      |                                                                                                    | Application Comple                                                  | ted: 22%                                      |          |
| ⑦ Instructions Guide                                                         | T Admissions Information                             | Term: SPRING 2021   Type: Runni                                                                                                    | ing Start   Program: Academic   Plan: Academic Transfer AA DTA      |                                               | *        |
| <ul> <li>In-Progress Applications</li> <li>Submitted Applications</li> </ul> | TACOMA<br>COLLEGE<br>Tacoma CC<br>Term : SPRING 2021 | College<br>Tacoma CC<br>Term<br>SPRING 2021                                                                                                    | Admission Type<br>Running Start<br>Pian<br>Academic Transfer AA DTA | Program<br>Academic<br>Sub-Plan<br>Psychology | _        |
|                                                                              | Personal Information                                 | • Personal I                                                                                                    | Information                                                         |                                               | t        |
|                                                                              | High School Attended<br>Ethnicity Details            | Required items                                                                                                    | are indicated by an asterisk* Read Less                             |                                               |          |
|                                                                              | Supplemental Questions                               | Your Social Sec                                                                                                    | curity Number (SSN) is used for several purposes:                   |                                               |          |
|                                                                              | Review and Submit                                    | <ul> <li>&gt;&gt;&gt;&gt; to adminis</li> <li>&gt;&gt;&gt;&gt;&gt;&gt;&gt;&gt;&gt;&gt;&gt;&gt;&gt;&gt;&gt;&gt;&gt;&gt;&gt;&gt;&gt;&gt;&gt;&gt;&gt;&gt;&gt;&gt;&gt;&gt;&gt;&gt;</li></ul> | ster financial aid<br>cademic records<br>t research                 |                                               |          |
|                                                                              | All required fields are filled out                   | » to report p                                                                                                    | payments you made that may qualify for a tax deduction on your inc  | ome tax return                                |          |

For more specific progress information, view the left-hand pane which shows each individual application section:

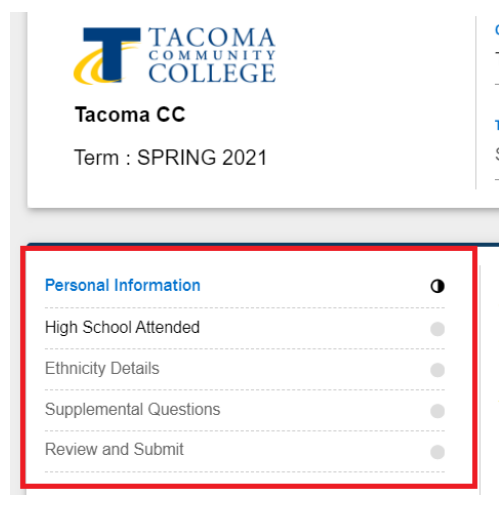

Begin the application by selecting the **Personal Information** section of the application, and then filling out your information.

|                                                          |                  |                                              | Application Completed: 22%                                          |                                               |
|----------------------------------------------------------|------------------|----------------------------------------------|---------------------------------------------------------------------|-----------------------------------------------|
| T Admissions Information                                 | Term: SPRING 202 | 21   Type: Running Start   Program: Academic | Plan: Academic Transfer AA DTA                                      | *                                             |
| Tacoma CC<br>Term : SPRING 2021                          |                  | College<br>Tacoma CC<br>Term<br>SPRING 2021  | Admission Type<br>Running Start<br>Pian<br>Academic Transfer AA DTA | Program<br>Academic<br>Sub-Plan<br>Psychology |
| Personal Information                                     | 0                | Title<br>Mr ~                                | First Name<br>Luke                                                  | Preferred First Name                          |
| High School Attended<br>Ethnicity Details                | •                | Middle Name                                  | Last Name<br>Skywalker                                              | Preferred Last Name                           |
| Supplemental Questions<br>Review and Submit              | •                | Name Suffix                                  | SSN or ITIN                                                         | SSN or ITIN Number                            |
| Requires response     All required fields are filled out |                  | Date of Birth<br>5/21/1980                   | Sex                                                                 |                                               |
|                                                          |                  | Phone Information                            |                                                                     |                                               |
|                                                          |                  | Phone Type<br>Home                           | Country Code                                                        | + Add New                                     |
|                                                          |                  | Extension                                    | Preferred Phone                                                     | -                                             |
|                                                          |                  | Email Details                                |                                                                     |                                               |
|                                                          |                  | Email Type<br>Business                       | Email ID                                                            | + Add New<br>Preferred Email<br>Yes           |

It is strongly recommended to include your Social Security Number (SSN), however it is **not required**.

After filling in all of your information, hit the blue Next button to move on to the next application section.

| . aarooo iyyo                                                                                                    |                                                           | oourray                                                                                                    |                                                                              |                                                                                                    |
|----------------------------------------------------------------------------------------------------|-----------------------------------------------------------|----------------------------------------------------------------------------------------------------|------------------------------------------------------------------------------|----------------------------------------------------------------------------------------------------|
| Home                                                                                                    | •                                                         | United States                                                                                               | •                                                                            | 1110 GORGAS AVE                                                                                                    |
|                                                                                                    |                                                           |                                                                                                    |                                                                              | City *                                                                                                    |
| Address Line 2                                                                                                    |                                                           | Address Line 3                                                                                              |                                                                              | SAN FRANCISCO                                                                                                    |
| Postal Code *                                                                                                    |                                                           | State *                                                                                                    |                                                                              | County                                                                                                    |
| 94129-1406                                                                                                    |                                                           | California                                                                                                  | -                                                                            | San Francisco                                                                                                    |
| Click the "Next" button to save you<br>for all completed sections. You can<br>if it appears after the currently activ | r information and<br>also progress th<br>re section. Once | move to the next section. A gree<br>rough the application by selecting<br>all required sections have been o | n checkmark will appe<br>g the section link in the<br>completed, the applica | ear to the right of the section name in the left menu<br>e list on the left. The section will be selectable only<br>ation can be submitted |
|                                                                                                    |                                                           |                                                                                                    |                                                                              | Next > Save for later                                                                                                    |

You should now be in the **High School Attended** section of the application:

| Tacoma CC<br>Term : SPRING 2021      |
|--------------------------------------|
| Personal Information                 |
| High School Attended                 |
| Ethnicity Details                    |
| Supplemental Questions               |
| Review and Submit                    |
| * Requires response                  |
| • All required fields are filled out |

## To add data to these fields, begin by clicking the Add School/College checkbox

| High School Attended                                                                                                    |                                                                                 |                                   |
|----------------------------------------------------------------------------------------------------|---------------------------------------------------------------------------------|-----------------------------------|
| Required items are indicated by an asterisk*                                                                                                    |                                                                                 |                                   |
| Click "Search School/College" to search for you                                                                                                    | r school (High School is Required).                                             |                                   |
| If you can't find your school, click 'Add School/C                                                                                                    | college' checkbox and enter School details.                                     |                                   |
| All dates are required in MM/DD/YYYY format. I                                                                                                    | f you don't know the exact day, something close is                              | fine.                             |
| Add School/College                                                                                                    |                                                                                 |                                   |
|                                                                                                    |                                                                                 | Country                           |
| Search High School *                                                                                                    | Location Code                                                                   | United States -                   |
|                                                                                                    |                                                                                 |                                   |
| Address Line 1                                                                                                    | Address Line 2                                                                  | Address Line 3                    |
| If you can't find your school, click 'Add School/C<br>All dates are required in MM/DD/YYYY format. I<br>Add School/College<br>Search High School *<br><br>Address Line 1 | f you don't know the exact day, something close is Location Code Address Line 2 | fine.<br>Country<br>United States |

# This will open up a new window where you can search for your school:

| T Admissions Inf         | ormation Term: SPRING             | 2021   Type: Running Start | Program: Academic   Plar | n: Academic Transfer AA DTA |      |
|--------------------------|-----------------------------------|----------------------------|--------------------------|-----------------------------|------|
| TA<br>CO<br>CO           | School/College Search             |                            |                          |                             | ×    |
| Tacoma CC<br>Term : SPRI | Enter School/College              | Select Country             | Select State             | Enter City                  | _    |
|                          | School/College Name               | Country                    | State                    | City                        | -    |
| sonal Information        | Columbus State Community<br>Coll  | USA                        | ОН                       | Columbus                    |      |
| h School Attend          | Chicago City-Wide College         | USA                        | IL                       | Chicago                     | 1.10 |
| nicity Details           | Cuyahoga Cmty College<br>Metro    | USA                        | он                       | Cleveland                   |      |
| iew and Submit           | Edison State Community<br>College | USA                        | он                       | Piqua                       |      |

Do the *Select Country* field first to narrow down your list of schools.

| TA             | School/College Search            |                                 |              |            | × |
|----------------|----------------------------------|---------------------------------|--------------|------------|---|
| a CC           | Enter School/College             | Select Country<br>United States | Select State | Enter City |   |
| -              | School/College Name              | Country                         | State        | City       | ~ |
| rmation        | Columbus State Community<br>Coll | USA                             | он           | Columbus   |   |
| Attend         | Chicago City-Wide College        | USA                             | IL           | Chicago    |   |
| uils<br>I Ques | Cuyahoga Cmty College<br>Metro   | USA                             | он           | Cleveland  |   |
| Cub an it      | Edison State Community           | USA                             | ОН           | Pigua      |   |

Move on to the *Select State* field next and enter that information.

| A<br>O<br>N | School/College Search            |                |                |              |
|-------------|----------------------------------|----------------|----------------|--------------|
| RI          | Enter School/College             | Select Country | - Select State | ← Enter City |
|             | School/College Name              | Country        | State          | City         |
| tion        | Columbus State Community<br>Coll | USA            | ОН             | Columbus     |
| nd          | Chicago City-Wide College        | USA            | IL             | Chicago      |
| les         | Cuyahoga Cmty College<br>Metro   | USA            | он             | Cleveland    |
|             | Edison State Community           |                |                | 1.20         |

## At this point you can now type in the name of your high school in the *Enter School/College* field.

|                     | School/College Search            |                |                |              | > |
|---------------------|----------------------------------|----------------|----------------|--------------|---|
| ma CC<br>: SPRI     | Enter School/College             | Select Country | - Select State | - Enter City |   |
|                     | School/College Name              | Country        | State          | City         | ^ |
| nformation          | Columbus State Community<br>Coll | USA            | ОН             | Columbus     |   |
| ol Attend           | Chicago City-Wide College        | USA            | IL             | Chicago      |   |
| etails<br>ntal Ques | Cuyahoga Cmty College<br>Metro   | USA            | ОН             | Cleveland    |   |
| nd Submit           | Edison State Community           | USA            | ОН             | Piqua        |   |

You may also choose to narrow down your results even further by filling in the *Enter City* field.

| School/College Search            |                |                |              |   |
|----------------------------------|----------------|----------------|--------------|---|
| Enter School/College             | Select Country | - Select State | - Enter City |   |
| School/College Name              | Country        | State          | City         | ĥ |
| Columbus State Community<br>Coll | USA            | ОН             | Columbus     |   |
| Chicago City-Wide College        | USA            | IL             | Chicago      |   |
| Cuyahoga Cmty College<br>Metro   | USA            | OH             | Cleveland    |   |
| Edison State Community           | 1154           | OH             | Piqua        |   |

# After you've found and selected your high school, you will now have to *fill in your attendance* dates.

| Tacoma CC<br>Term : SPRING 2021                                               |   | Term<br>SPRING 2021                 |  | Plan<br>Academic Transfer AA DTA | Sub-Plan<br>Psychology |   |
|-------------------------------------------------------------------------------|---|-------------------------------------|--|----------------------------------|------------------------|---|
| Review and Submit                                                             | • | Attended From Date *<br>9/21/2020   |  | Attended To Date * 2/5/2021      |                        | 1 |
| <ul> <li>All required fields are filled out</li> </ul>                        |   |                                     |  |                                  |                        |   |
| <ul> <li>G - Required fields are not filled out</li> <li>Completed</li> </ul> |   | What will your high school completi |  |                                  |                        |   |

There is now a drop down which reads What will your high school completion status be when you begin college? This simply means: what was the last grade you completed fully at your high

| SChOOL?                                                |                                     |                      | Running Start                    |   | Auduennu               |   |
|--------------------------------------------------------|-------------------------------------|----------------------|----------------------------------|---|------------------------|---|
| Tacoma CC<br>Term : SPRING 2021                        | Term<br>SPRING 2021                 |                      | Plan<br>Academic Transfer AA DTA |   | Sub-Plan<br>Psychology |   |
| Review and Submit                                      | Attended From Date *                |                      | Attended To Date *               |   |                        |   |
| * Requires response                                    | 9/21/2020                           | Ē                    | 2/5/2021                         | Ē |                        |   |
| All required fields are filled out                     |                                     |                      |                                  |   |                        |   |
| <ul> <li>Required fields are not filled out</li> </ul> | What will your high school complet  | ion status ha when y | ou bagin college2 *              |   |                        |   |
| Completed                                              | what will your high school complete | ion status be when y | ou pegin conege :                |   |                        |   |
| O - Started                                            | Tenth Grade                         |                      |                                  |   |                        | - |
| Not Started                                            |                                     |                      |                                  |   |                        |   |

#### Now click the blue *Next* button to advance to the next application section.

Click the "Next" button to save your information and move to the next section. A green checkmark will appear to the right of the section name in the left menu for all completed sections. You can also progress through the application by selecting the section link in the list on the left. The section will be selectable only if it appears after the currently active section. Once all required sections have been completed, the application can be submitted

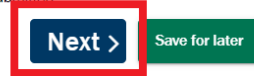

You are now in the **Ethnicity** section of the application:

| Tacoma CC                                   |   |
|---------------------------------------------|---|
| Term : SPRING 2021                          |   |
|                                             |   |
|                                             |   |
| Personal Information                        | 4 |
| High School Attended                        | ٢ |
| Ethnicity Details                           | • |
|                                             |   |
| Supplemental Questions                      |   |
| Supplemental Questions<br>Review and Submit | • |

Previous

Answer the questions by choosing the multiple-choice bubbles that fits you.

4

| Ethnicity Details                                                                                                    |   |
|----------------------------------------------------------------------------------------------------|---|
| Required items are indicated by an asterisk*                                                                                                    | 1 |
| Our system is committed to racial equity and equal opportunity for all students. We collect information on race, ethnicity, and other student demographic data to measure our progress and guide our efforts to achieve these goals. Response or non-response to this section will not affect your consideration for admission. |   |
| 1. Are you Hispanic or Latino?                                                                                                    |   |
| Yes, I am Hispanic or Latino                                                                                                    |   |
| O No, I am not Hispanic or Latino                                                                                                    |   |
| 2. What is your race? Select one or more                                                                                                    |   |
| White Black/African American                                                                                                    |   |

Click the blue *Next* button to continue to the next application section.

Tacoma CC

Term : SPRING 2021

Personal Information

High School Attended

Ethnicity Details

Supplemental Questions

Review and Submit

• Requires response

• All required fields are filled out

You are now in the **Supplemental Questions** section of the application:

#### Complete all of the required questions

| Supplemental Questions                                                                                                    |   |
|----------------------------------------------------------------------------------------------------|---|
| Required items are indicated by an asterisk*<br>Response or non-response to this section will not affect your consideration for admission.                                                        |   |
| Have you been in Washington state, federal, or tribal foster care for at least one day since your 13th birthday? Former Foster Youth may qualify for educational benefits and support services. * |   |
|                                                                                                    | • |
| Has either of your parents earned a High School Diploma? *                                                                                                    |   |
|                                                                                                    | • |

Click the blue **Next** button to continue to the final application section.

You are now in the **Review and Submit** section of the application:

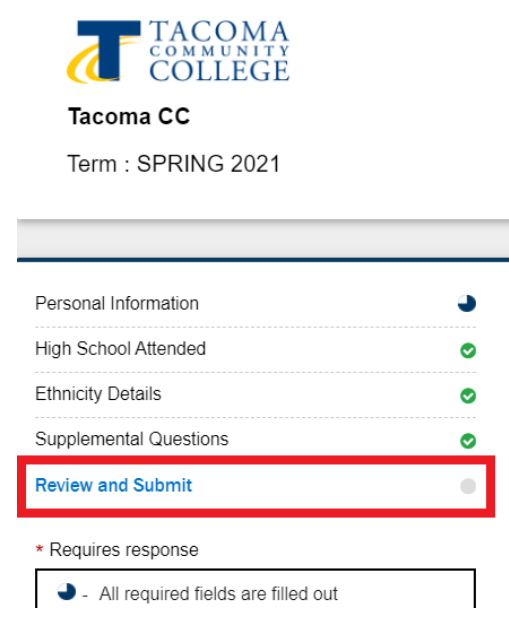

Carefully read the Washington Community and Technical College statement, and then check the Yes, I accept box to certificate your admission.

#### **Review and Submit**

By selecting "Yes" below: I certify that all statements on this form are true to the best of my knowledge. It is the policy of Washington's community and technical colleges to provide equal opportunity in education regardless of race, ethnicity, creed, color, national origin, sex, marital status, sexual orientation, age, religion, genetic information, gender identity, veteran status or the presence of any sensory, mental, or physical disability.

Response or non-response to any of the questions listed as voluntary in this application will not affect your consideration for admission.

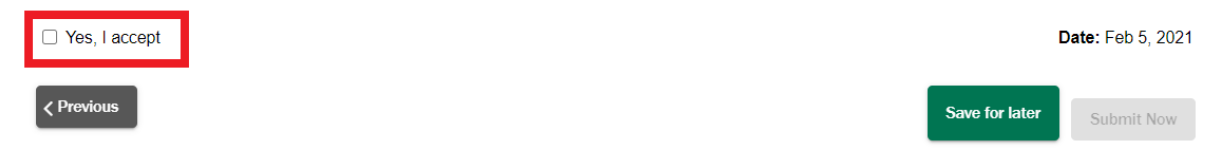

## Click on the green Submit Now button to complete your application. Review and Submit

By selecting "Yes" below: I certify that all statements on this form are true to the best of my knowledge. It is the policy of Washington's community and technical colleges to provide equal opportunity in education regardless of race, ethnicity, creed, color, national origin, sex, marital status, sexual orientation, age, religion, genetic information, gender identity, veteran status or the presence of any sensory, mental, or physical disability.

Response or non-response to any of the questions listed as voluntary in this application will not affect your consideration for admission.

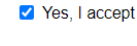

Date: Feb 5, 2021

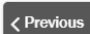

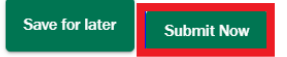

A pop-up window should now appear stating that you have successfully completed your application to the college.

| ТАСОМА                                                   |   |                                   |                                                                                                    |                                                                                            |
|----------------------------------------------------------|---|-----------------------------------|----------------------------------------------------------------------------------------------------|--------------------------------------------------------------------------------------------|
| COLLEGE                                                  |   | College<br>Tacoma CC              | Admission Type<br>Running Start                                                                                            | Program<br>Academic                                                                        |
| Tacoma CC<br>Term : SPRING 2021                          |   | Term                              | TA TA                                                                                                    | Sub-Plan<br>Psychology                                                                     |
| Personal Information                                     |   | Your application subn             | nitted successfully.                                                                                                    |                                                                                            |
| High School Attended<br>Ethnicity Details                |   | tochnical collagoe to provide or  | B pest of the ducation recording of record thicking                                                                        | my knowledge. It is the policy of Washin<br>y, creed, color, national origin, sex, marity  |
| Supplemental Questions Review and Submit                 | 0 | age, religion, genetic informatio | on, gender identity, veteran status or the presence of any<br>any of the questions listed as voluntary in this application | r sensory, mental, or physical disability.<br>I will not affect your consideration for adr |
| Requires response     All required fields are filled out | _ | Yes, I accept                     |                                                                                                    |                                                                                            |

When you click the blue **Ok** button, you will be redirected to your **Submitted Applications** page:

| COMMUNITY AND<br>TECHNICAL COLLEGES<br>Watchington State Board | =                    |             |                |               |          |                             |                 | Luke 음 ∨  |
|----------------------------------------------------------------|----------------------|-------------|----------------|---------------|----------|-----------------------------|-----------------|-----------|
| Start A New Application                                        | Submitted App        | lications   |                |               |          |                             |                 | ٦         |
| (2) Instructions Guide                                         | Application Nbr      | Institution | Student Name   | Career        | Program  | Plan                        | Submission Date | Status    |
| ${\cal G}$ In-Progress Applications                            | 00202086             | Tacoma CC   | Luke Skywalker | Undergraduate | Academic | Academic Transfer AA<br>DTA | 02/05/2021      | Submitted |
| Submitted Applications                                         | Items per page: 10 👻 | -           |                |               |          |                             | 1 – 1 of 1      | IK K > >I |
|                                                                |                      |             |                |               |          |                             |                 | ¢         |

When your application has been processed and finished being put into the system, the **Status** area will say "Processed".

| COMMUNITY AND<br>TECHNICAL COLLEGES<br>Washington State Board | E                    |             |                |               |          |                             |                 |   |        | Luke | ≗ ~            |
|---------------------------------------------------------------|----------------------|-------------|----------------|---------------|----------|-----------------------------|-----------------|---|--------|------|----------------|
| E Start A New Application                                     | Submitted Appl       | ications    |                |               |          |                             |                 |   |        |      | •              |
| (2) Instructions Guide                                        | Application Nbr      | Institution | Student Name   | Career        | Program  | Plan                        | Submission Date |   | Statu  | S    |                |
| ${\cal G}$ In-Progress Applications                           | 00202086             | Tacoma CC   | Luke Skywalker | Undergraduate | Academic | Academic Transfer AA<br>DTA | 02/05/2021      |   | Submit | tted |                |
| Submitted Applications                                        | Items per page: 10 👻 |             |                |               |          |                             | 1 – 1 of 1      | к | <      | >    | Я              |
|                                                               |                      |             |                |               |          |                             |                 |   |        |      |                |
|                                                               |                      |             |                |               |          |                             |                 |   |        |      | ( <del>)</del> |

You should have received an automatic **Thank You** email from the college once you submitted your application.

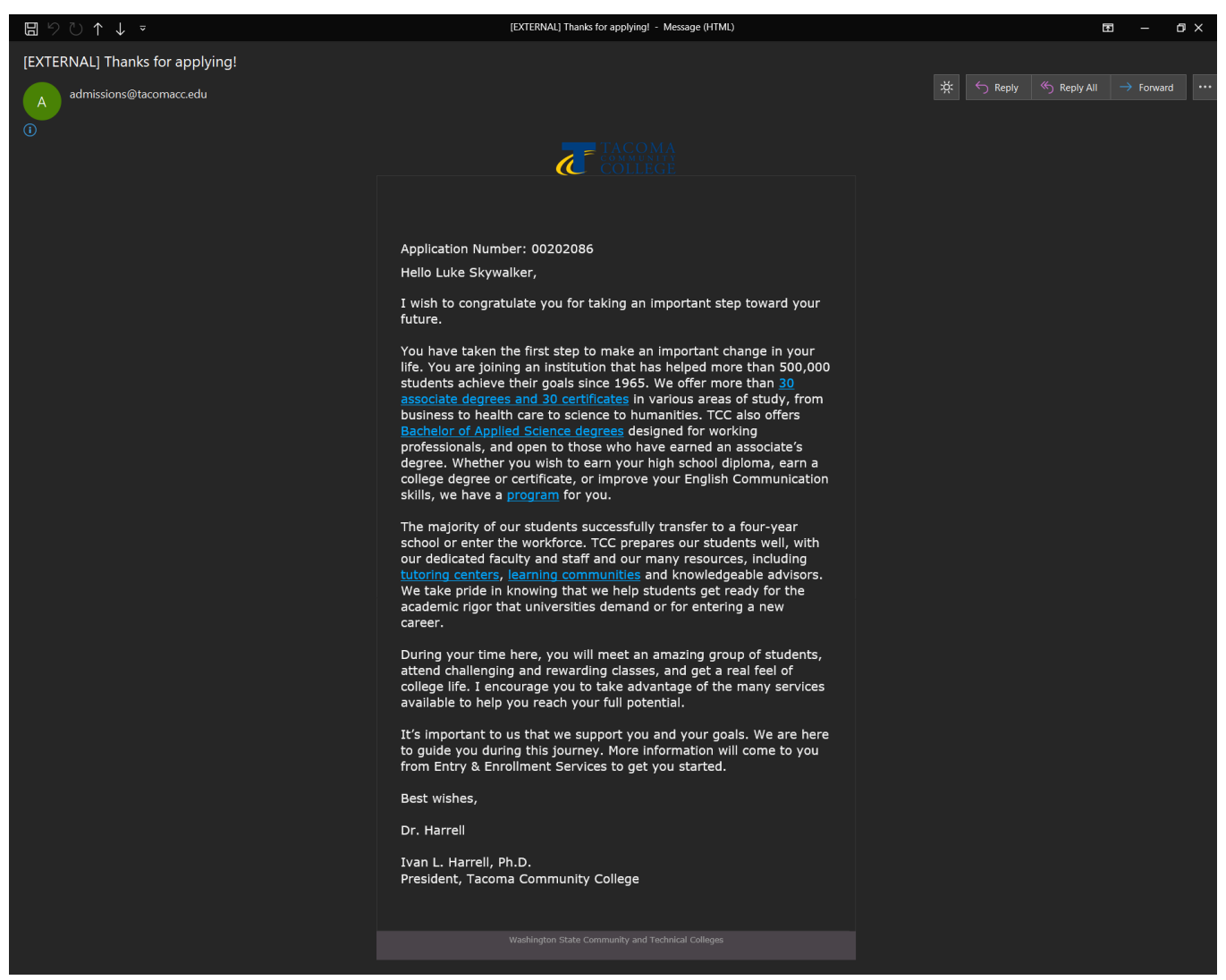

But be on the lookout for a **Welcome email** as well. You'll receive one once your application has been processed—which normally takes two business days.

This welcome email will include the steps for setting up your online student account and login information here at the college.